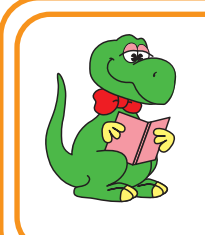

設定からインターネットに接続できるまで

# ダイヤルアップ接続

RATOC Systems, Inc.

REX-C56EX 2023年 5月 第7.0版

Windows 11/10の場合

※画面例は Windows10 です。Windows11 では異なる場合があります。

以下の手順は手動で設定する場合の方法を示しています。まずダイヤル先・IDやパスワードなどに関しては、 接続先のプロバイダーにご確認ください。自動セットアップCD-ROMなどがプロバイダーから提供されている 場合は、その指示に従ってください。

1.ダイヤルアップ接続の設定をする。 1-1. 【スタート】--【Windows システムツール】--【コントロー ルパネル】をクリック。 ※Windows 11の場合は、【スタート】をクリックし、すべてのアプリの一覧から【Windowsツール】の中の【コントロールパネル】を開い てください。 10 Windows 管理ツール ②【Windows システム Windows システム ツール ツール]下の[コントロー PC ルパネル】をクリック Hereit Windows 管理ツール ドント Office **エクスプローラー** コマンド プロンプト 短ろ ] コントロール パネル 💯 タスク マネージャ 2 🧾 ファイル名を指定して実行 Microsoft Edge 0 Windows セキュリティ WinMerge D Word Microsoft Store Xbox Game Bar £63 Se Xbox コンソール コンパニオン ()①【スタート】をクリック | 🖬 🔒 🔜  $\neg$ 1-2. 【インターネットオプション】をクリック。 ※【インターネットのオプション】アイコンが確認できない場合は、表 示方法を"大きいアイコン"または"小さいアイコン"に切り替え。•: 💷 すべてのコントロール パネル項目 ← → ~ 个 📧 > コントロールパネル > すべてのコントロールパネル項目 > ✓ ひ ヨントロール パネルの検索 表示方法: 大きいアイコン 🔹 コンピューターの設定を調整します

< 🙀 BitLocker ドライブ暗号化 🛛 🖌 Flash Player (32 ビット)

■ Windows ファイアウォール (Page インターネット オプション

エクスプローラーのオプション

第201 をクリック

Realtek HD オーディオマネージ RemoteApp とデスクトップ接

⇒ +−ボ−

NVIDIA コントロール パネル

Windows Defender

 インデックスのオプション
コンピューターの簡単操作セン ター 1-3. 🍖 สวงศาสตร์ สายคายาน ①【接続】をクリック 全般 セキュリティ プライバシー コンテン: 接続 プログラム 詳細設定 インターネット接続を設定するには、 セットアップ(U) [セットアップ]をクリックしてください。 ダイヤルアップと仮想プライベート ネットワークの設定 追加(D).. 削除 プロキシ サーバーを構成する必要がある場合| ②【追加】をクリック [設定]を選択してください。 1-4. X ← 📢 インターネットへの接続 【ダイヤルアップ】をクリック どのような方法で接続しますか? ブロードバンド (PPPoE)(R) ユーザー名とパスワードが必要な DSL また( ブルを使って接続します ダイヤルアップ(<u>D</u>) ダイヤルアップモデムまたは ISDN を使用して接続します。 (J) -~\_ 1-5.「ダイヤルアップの電話番号・ユーザー名・パスワード」は、接続 するプロバイダーに確認して入力し、「接続名」は任意で入力。 • × ← 🚯 インターネットへの接続 インターネット サービス プロバイダー (ISP) の情報を入力します 0510054811 ダイヤルアップの電話番号(D): ダイヤル情報 SI INDA ユーザー名(U): ①入力する (\*\*\*\*\*\*\* パスワード(P): □ パスワードの文字を表示する(S) □ このパスワードを記憶する(R) 接続名(N): ダイヤルアップ接続 🗣 🗌 他の人がこの接続を使うことを許可する(<u>A</u>) このオプションによって、このコンピューターにアクセスがあるすべての人がこの接続を使えるようになります。 ISP がありません ②【接続】をクリック 接続(C) キャンセル

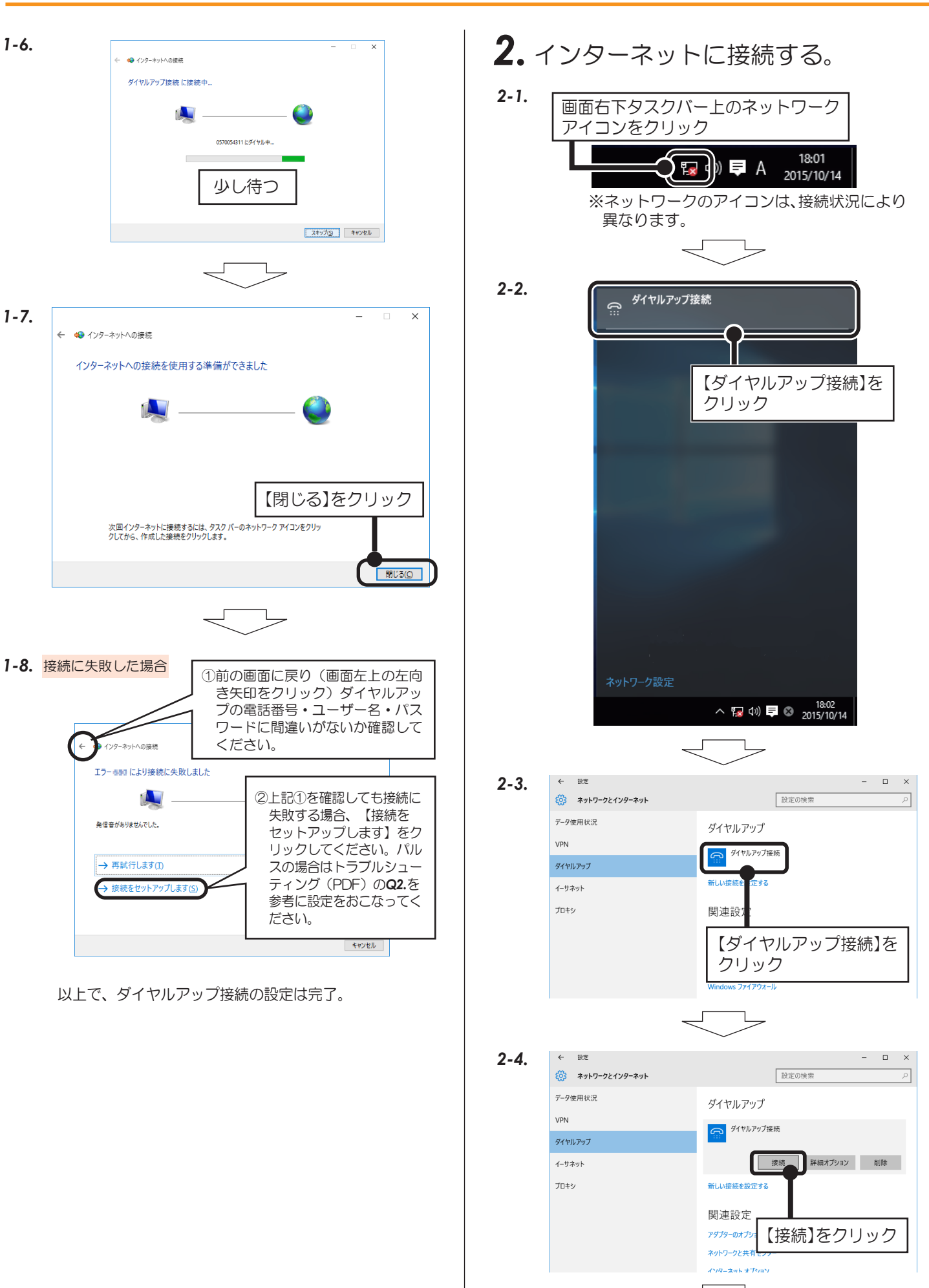

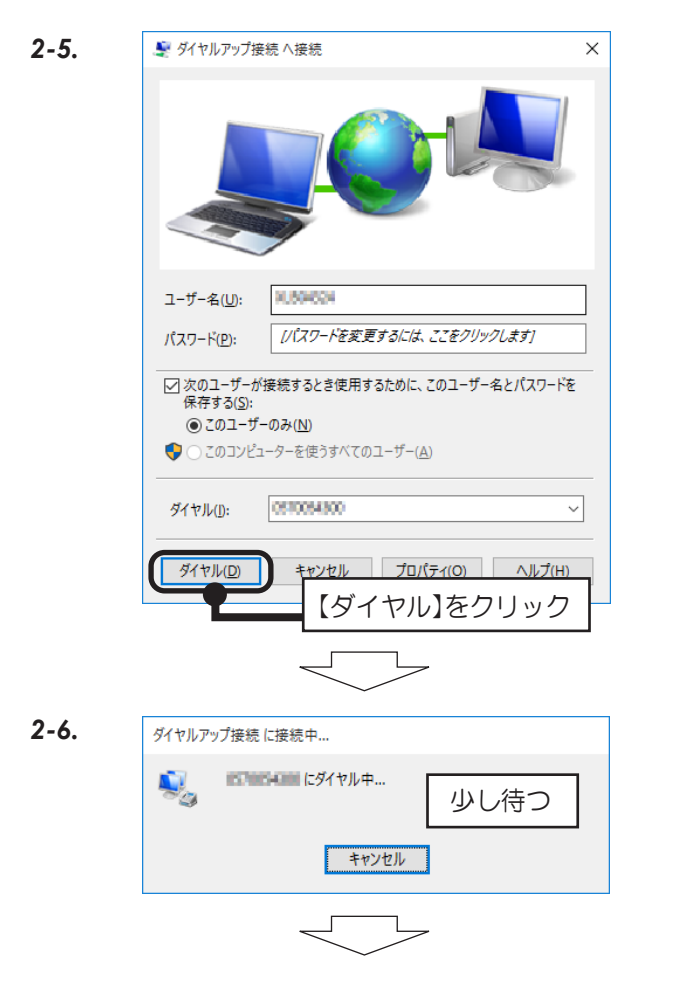

2-7. ダイヤルアップ接続完了。

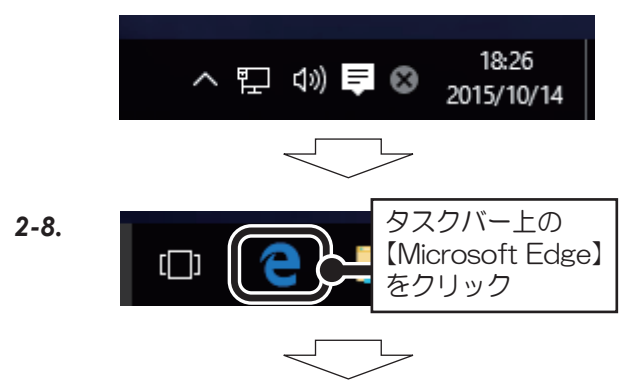

2-9. インターネットに接続完了。

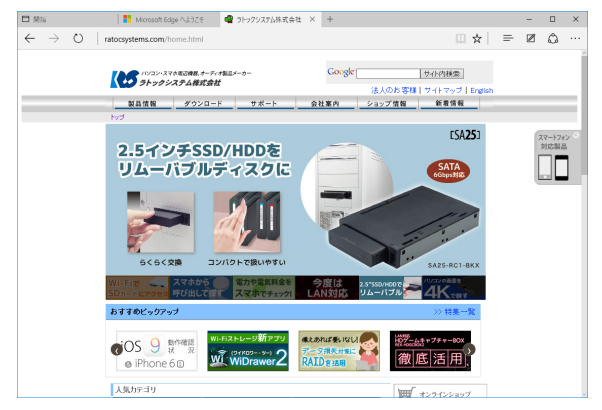

- ※Microsoft Edgeの操作は、マイクロソフト社にお問 い合わせください。
- 3. ダイヤルアップ接続を切断する。 ※接続したままですと電話料金が加算されます。 インターネット閲覧が終われば切断してください。 3-1. インターネットエクスプローラーの【×】をクリック して閉じる。 【×】をクリック 🗖 🕅 Na 🖨 3ha 3-2. 画面右下タスクバー上のネットワーク アイコンをクリック 18:26 **⊈**)) =  $\otimes$ 2015/10/14 \_\_\_ 3-3. ダイヤルアップ接続 接続済み ີ 【ダイヤルアップ接続 (接続済み)】をクリック **3-4.** ← BZ - 🗆 X ネットワークとインターネット 設定の検索 Wi-Fi ダイヤルアップ 機内モード ダイヤルアップ接続 データ使用状況 VPN ダイヤルアップ 関 【ダイヤルアップ接続 イーサネット P (接続済み)】をクリック プロキシ 3-5. ← 設定 - 🗆 X ネットワークとインターネット 設定の検索 Wi-Fi ダイヤルアップ 機内モード ダイヤルアップ接続 接続済み データ使用状況 詳細オプション VPN ダイヤルアップ 新しい接続を設定する イーサネット 関連設定 ブロキシ 【切断】をクリック アダプターのオプションをま ネットワークと共有センク

※以上で、ダイアルアップ接続の切断は完了。

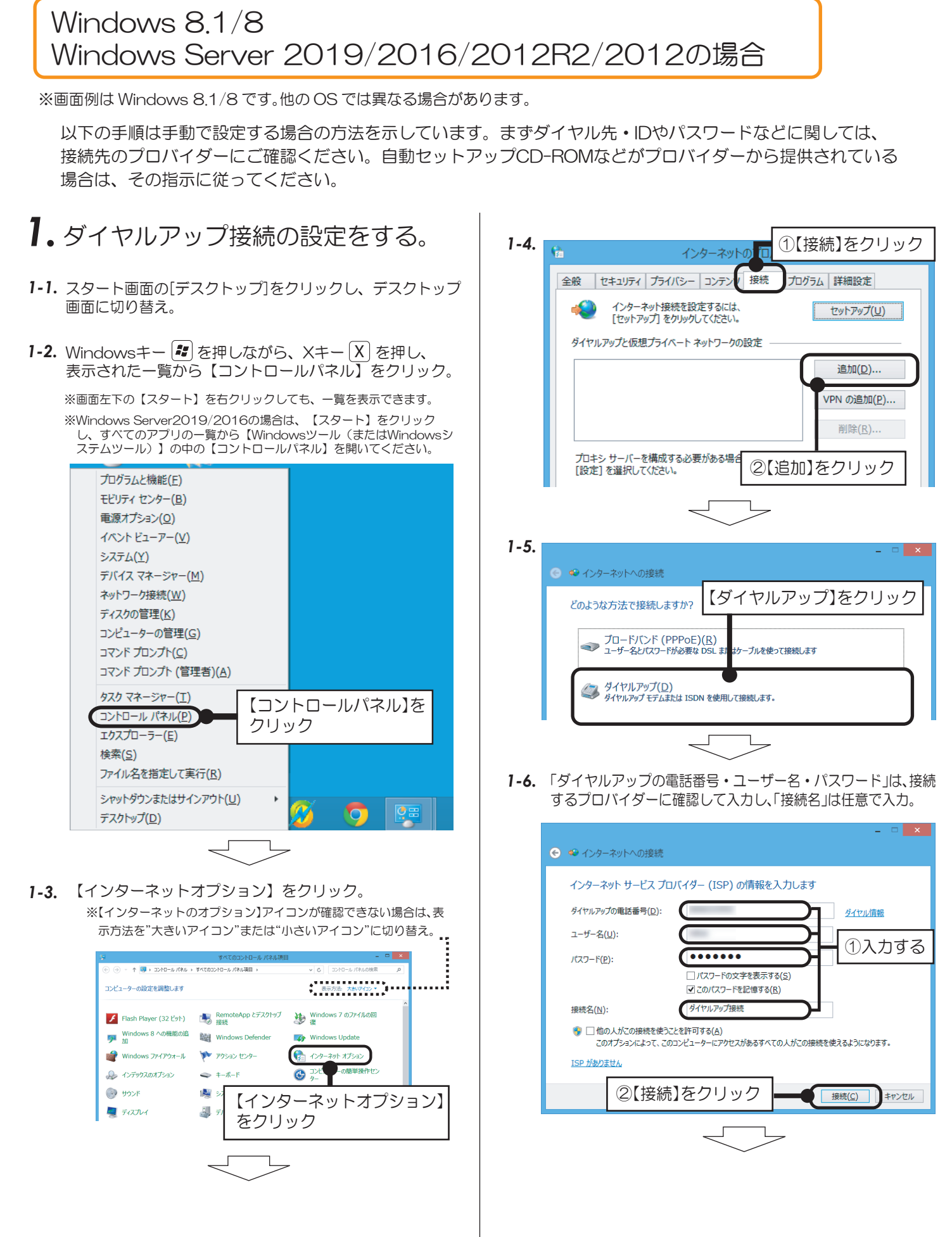

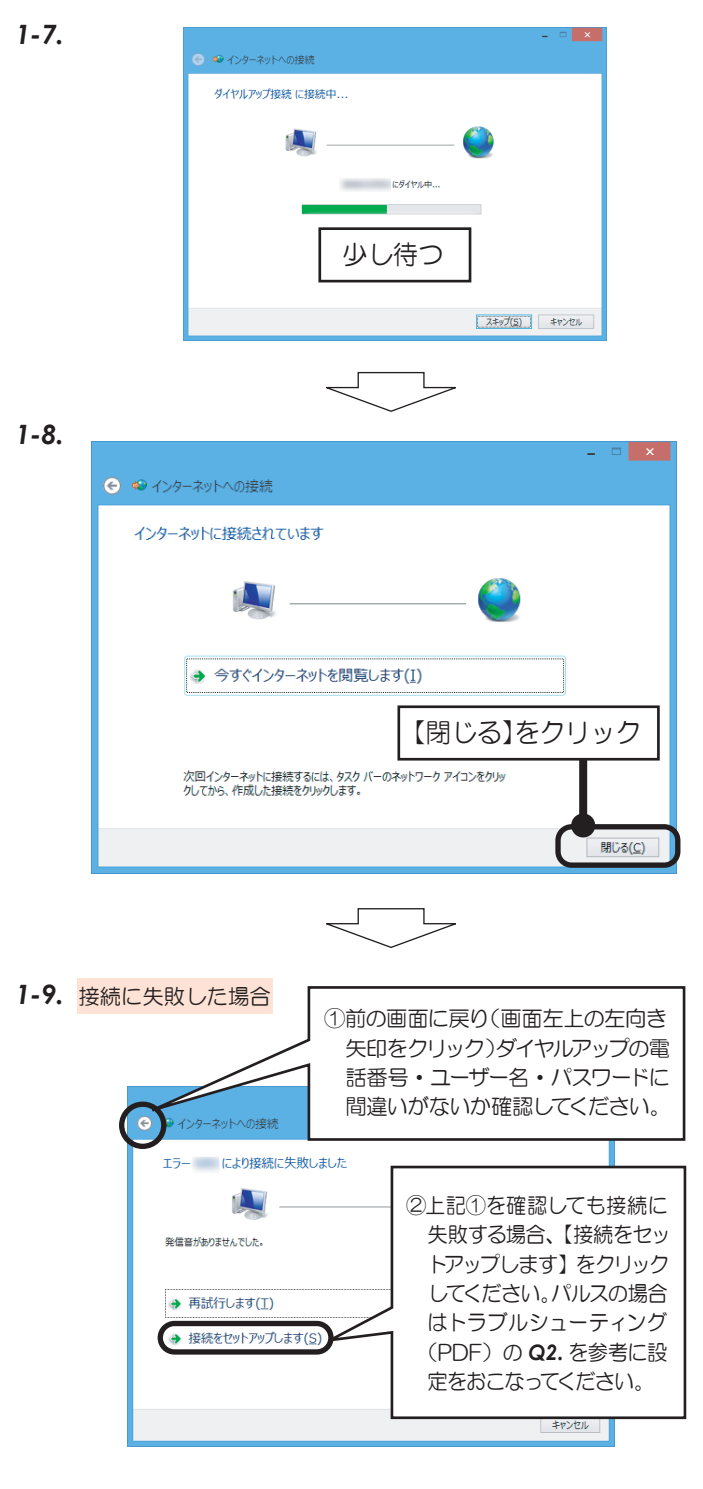

以上で、ダイヤルアップ接続の設定は完了。

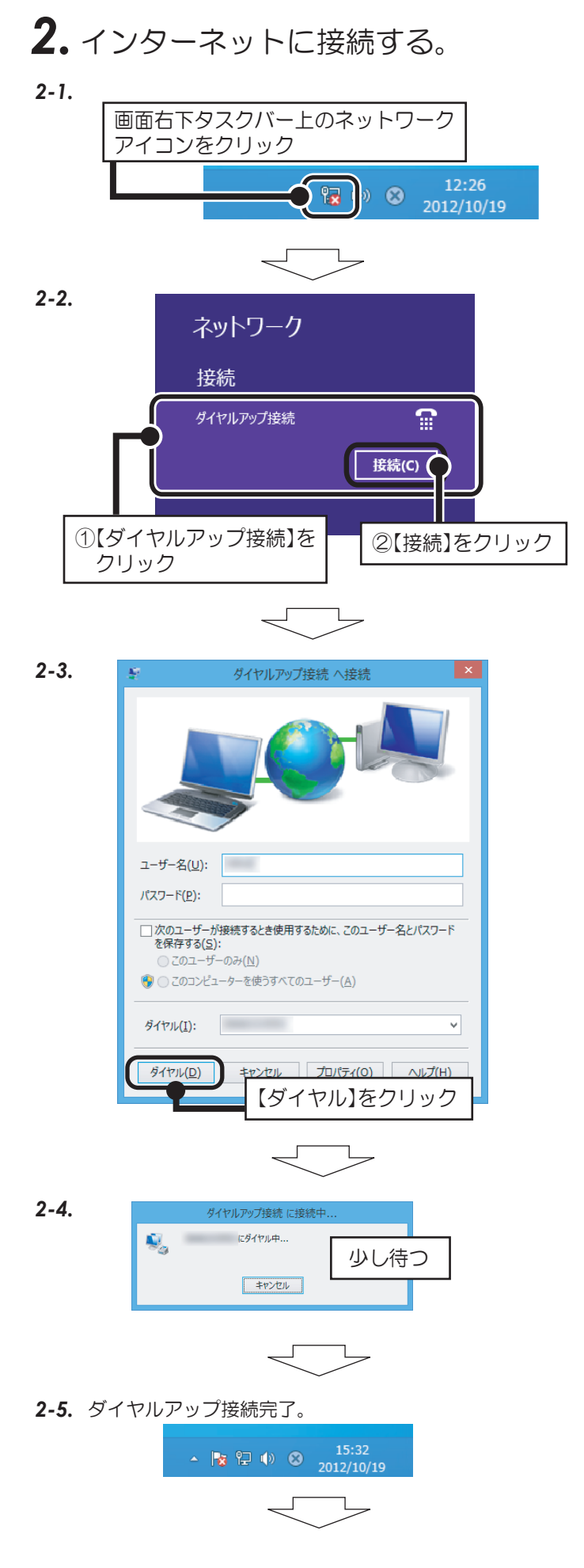

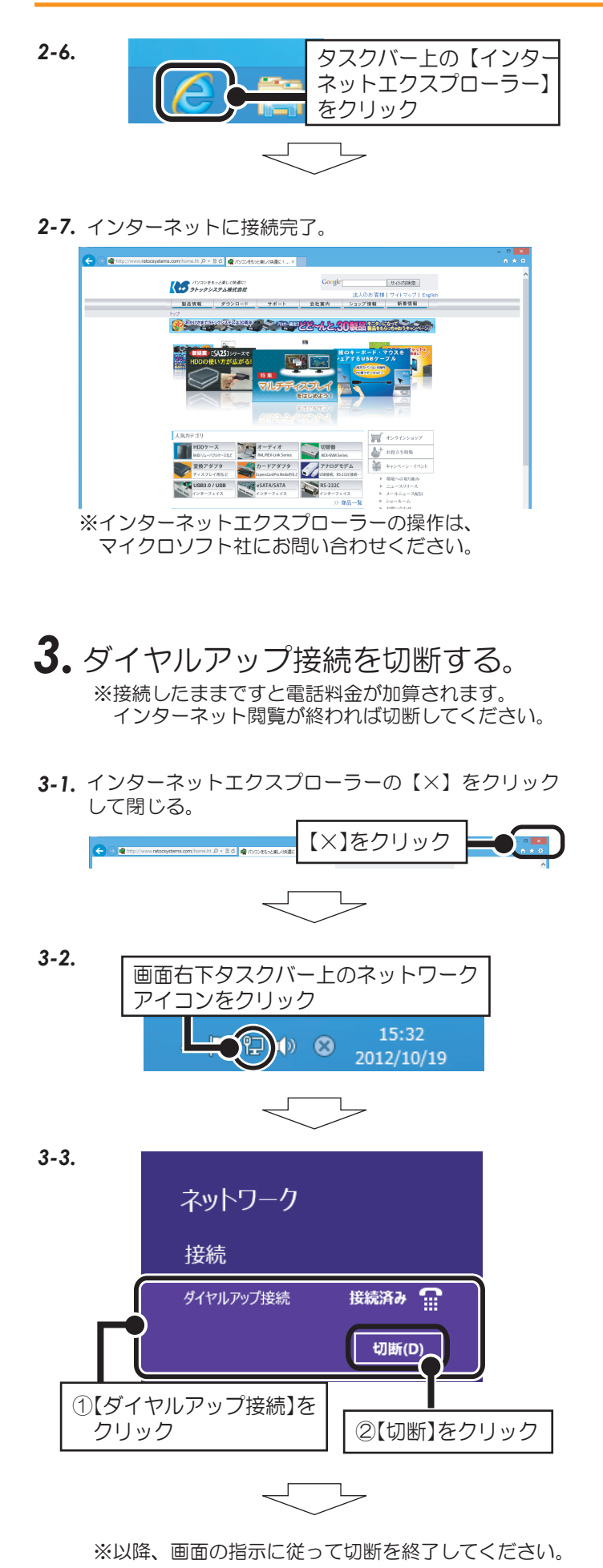

## Windows 7/Windows Server 2008R2の場合

以下の手順は手動で設定する場合の方法を示しています。まずダイヤル先・IDやパスワードなどに関しては、 接続先のプロバイダーにご確認ください。自動セットアップCD-ROMなどがプロバイダーから提供されている 場合は、その指示に従ってください。

※画面の例はWindows 7です。Windows Server 2008R2では画面が若干異なります。

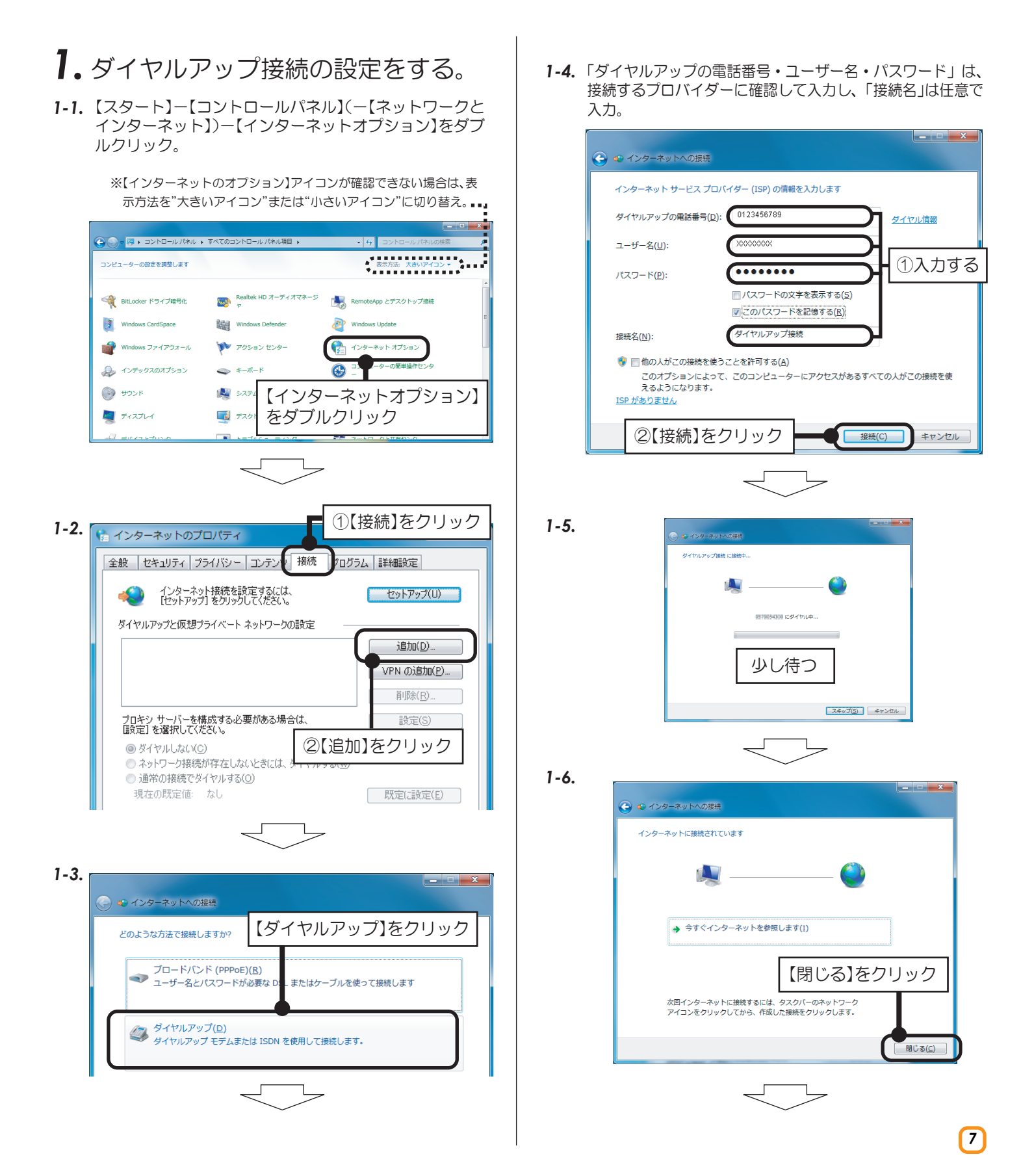

ダイヤルアップ接続

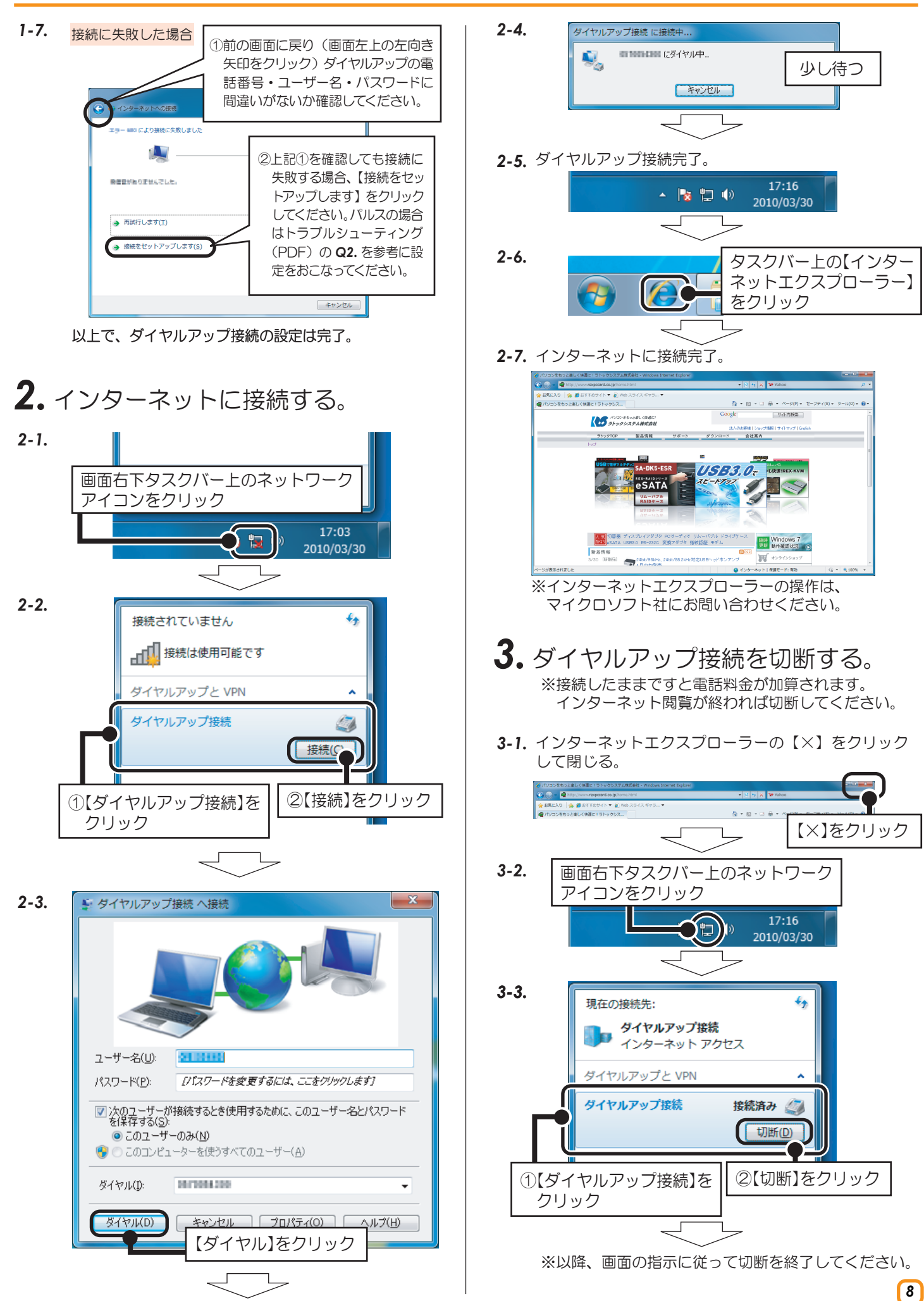

### Windows Vista/Windows Server 2008の場合

以下の手順は手動で設定する場合の方法を示しています。まずダイヤル先・IDやパスワードなどに関しては、 接続先のプロバイダーにご確認ください。自動セットアップCD-ROMなどがプロバイダーから提供されている 場合は、その指示に従ってください。

※画面の例はWindows Vistaです。Windows Server 2008では画面が若干異なります。

#### 1.ダイヤルアップ接続の設定をする。 1-4. 「ダイヤルアップの電話番号・ユーザー名・パスワード」は、接続 するプロバイダーに確認して入力し、「接続名」は任意で入力。 1-1. 【スタート】ー【コントロールパネル】(ー【ネットワークと \_ **D** X インターネット】)ー【インターネットオプション】をダブ ルクリック。 インターネット サービス プロバイダ (ISP) の情報を入力します ※【インターネットのオプション】アイコンが確認できない場合は" クラシック表示"をクリック。 ダイヤルアップの電話番号(D): 0123456789 ダイヤル情報 ユーザー名(U): 20000000 )マ 🔠 🖡 コントロール パネル 🖡 ▼ <del>4</del> 検索 G ①入力する ••••• パスワード(P): コントロール バネル クラシック表示 パスワードの文字を表示する(S) BitLocker ド iSCSI イニシ Tablet PC 設 ライブ暗号化 エータ 定 このパスワードを記憶する(R) CardSnaco Undate ダイヤルアップ接続 12 接続名(N): 44 B ・デックス ウェルカム オフライン キーボード プション センター ファイル 🜒 📃 他の人がこの接続を使うことを許可する(<u>A</u>) イドバーの… アイアウ \_\_\_\_\_このオブションによって、このコンピュータにアクセスがあるすべての人がこの接続を使え るようになります。 15 - S ISP がありません 【インターネットオプション】 ゲーム コン コンピ トローラ の簡単 をダブルクリック 1 ②【接続】をクリック 接続(C) キャンセル Γ ①【接続】をクリック 1-2. 👔 インターネットのプロパティ 1-5. 全般 セキュリティ プライバシー コンテンド 接続 クログラム 詳細設定 ダイヤルアップ接接 に接 インターネット接続を設定するには、 [ヤットアップ] をクリックしてくだざい。 セットアップ(U) ダイヤルアップと仮想プライベート ネットワークの設定 0835835200 にダイヤル中. 追加(D). VPN の追加(P) 少し待つ 削除(R) プロキシ サーバーを構成する必要がある場合は、 [設定]を選択してください。 静定(S) スキップ(S) キャンセル ②【追加】をクリック ◎ ダイヤルしない(C) Г ◎ ネットワーク接続が存在しないときには、 1-6. -● 通常の接続でダイヤルする(<u>○</u>) - - X 現在の既定値: なし | 既定(:設定(E) 🕝 🐠 インターネットへの接続 インターネットへの接続を使用する準備ができました 1-3. - - X 💮 🔹 インターネットへの接続 【ダイヤルアップ】をクリック どのような方法で接続しますか? ブロードバンド (PPPoE)(R) マーザー名とパスワードが必要な D またはケーブルを使って接続します 【閉じる】をクリック 次にインターネットに接続するには、[スタート] ボタンをクリッ クし、[接続先] をクリックします。それから、作成した接続をグ リックします。 ダイヤルアップ(D) D ダイヤルアップ モデムまたは ISDN を使用して接続します。 閉じる(C)

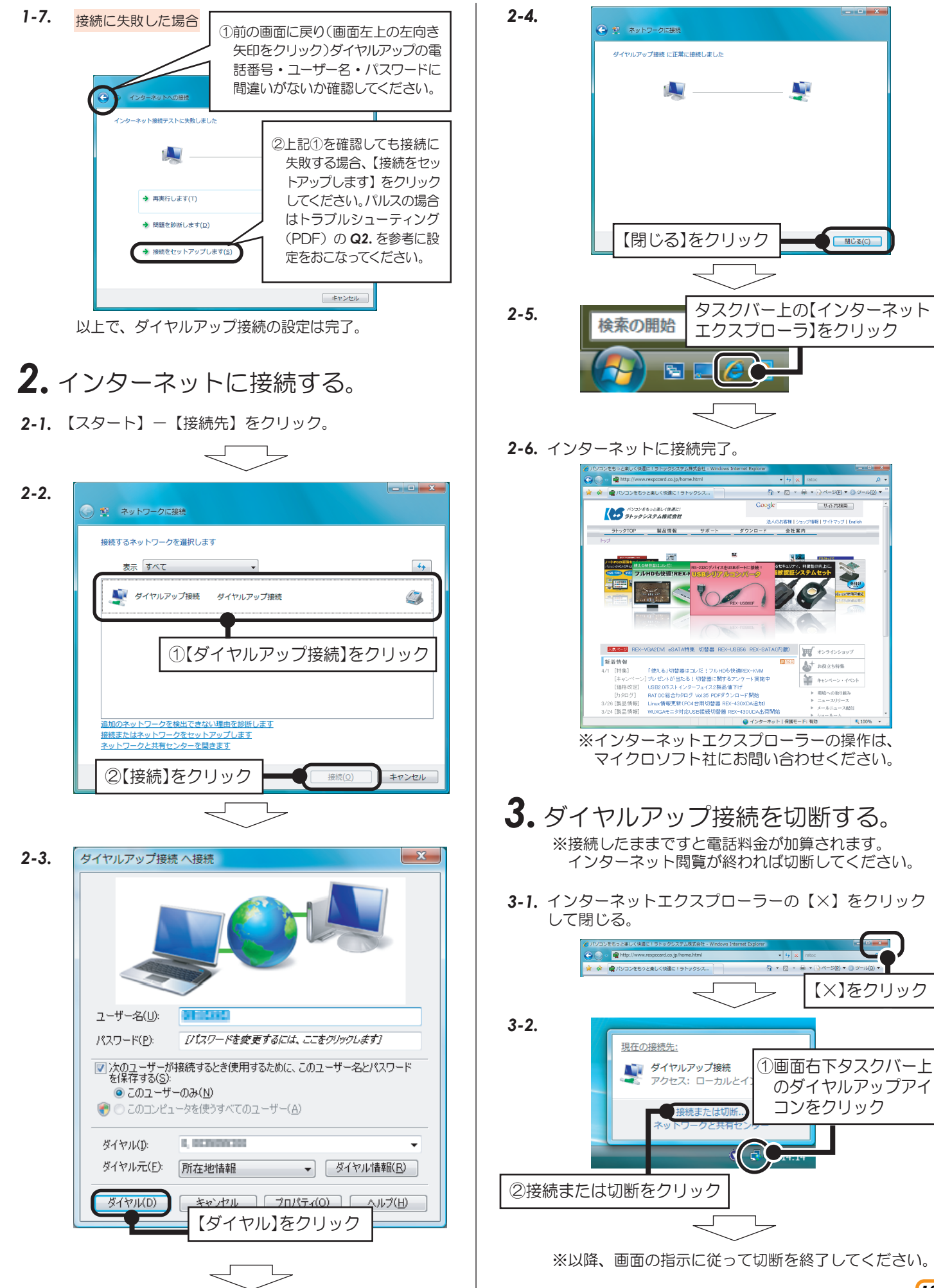

10

#### Windows XP/2000/Windows Server 2003R2/2003の場合

以下の手順は手動で設定する場合の方法を示しています。まずダイヤル先・IDやパスワードなどに関しては、 接続先のプロバイダーにご確認ください。自動セットアップCD-ROMなどがプロバイダーから提供されている 場合は、その指示に従ってください。

※画面の例はWindows XPです。その他OSでは画面が若干異なります。

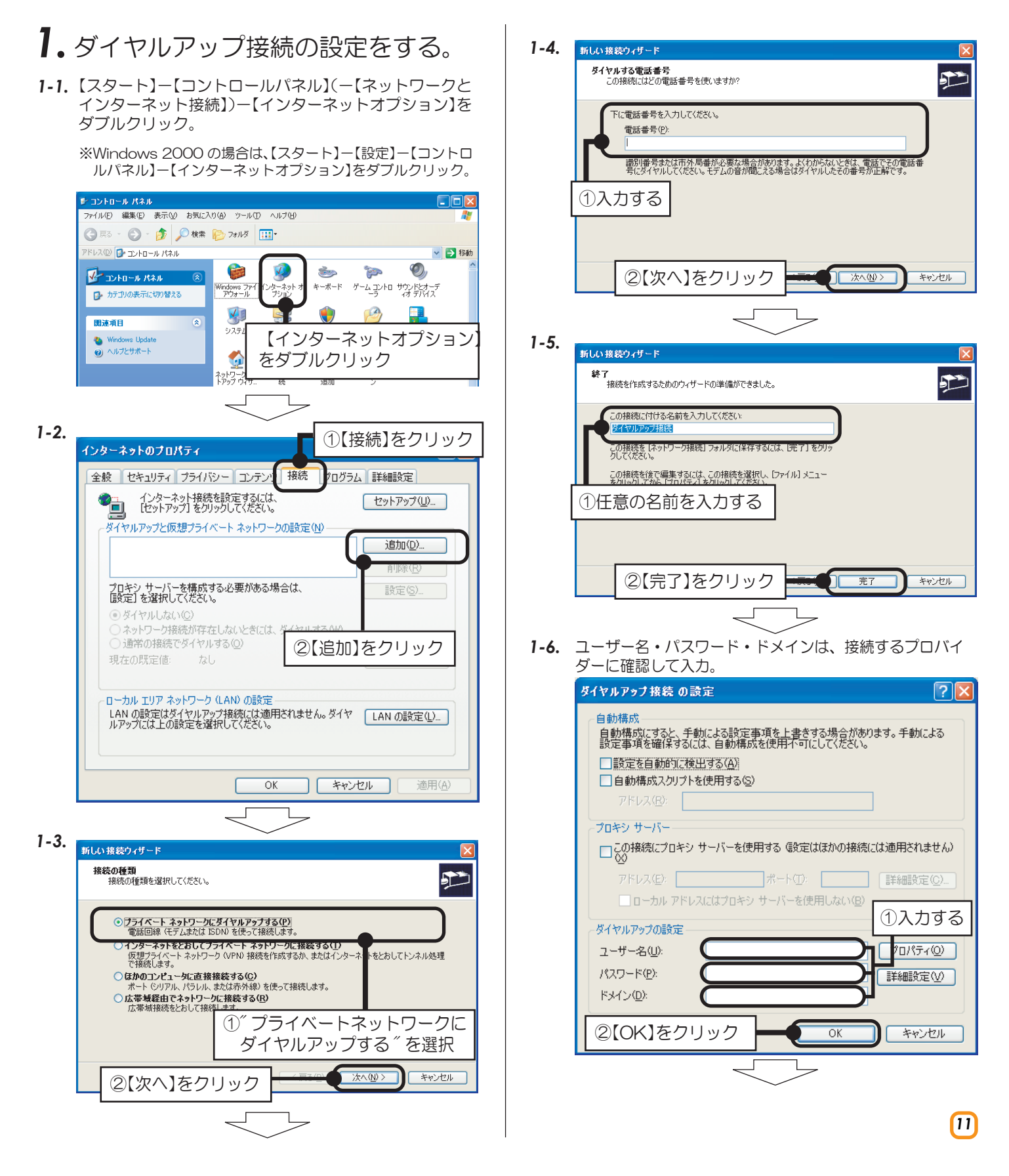

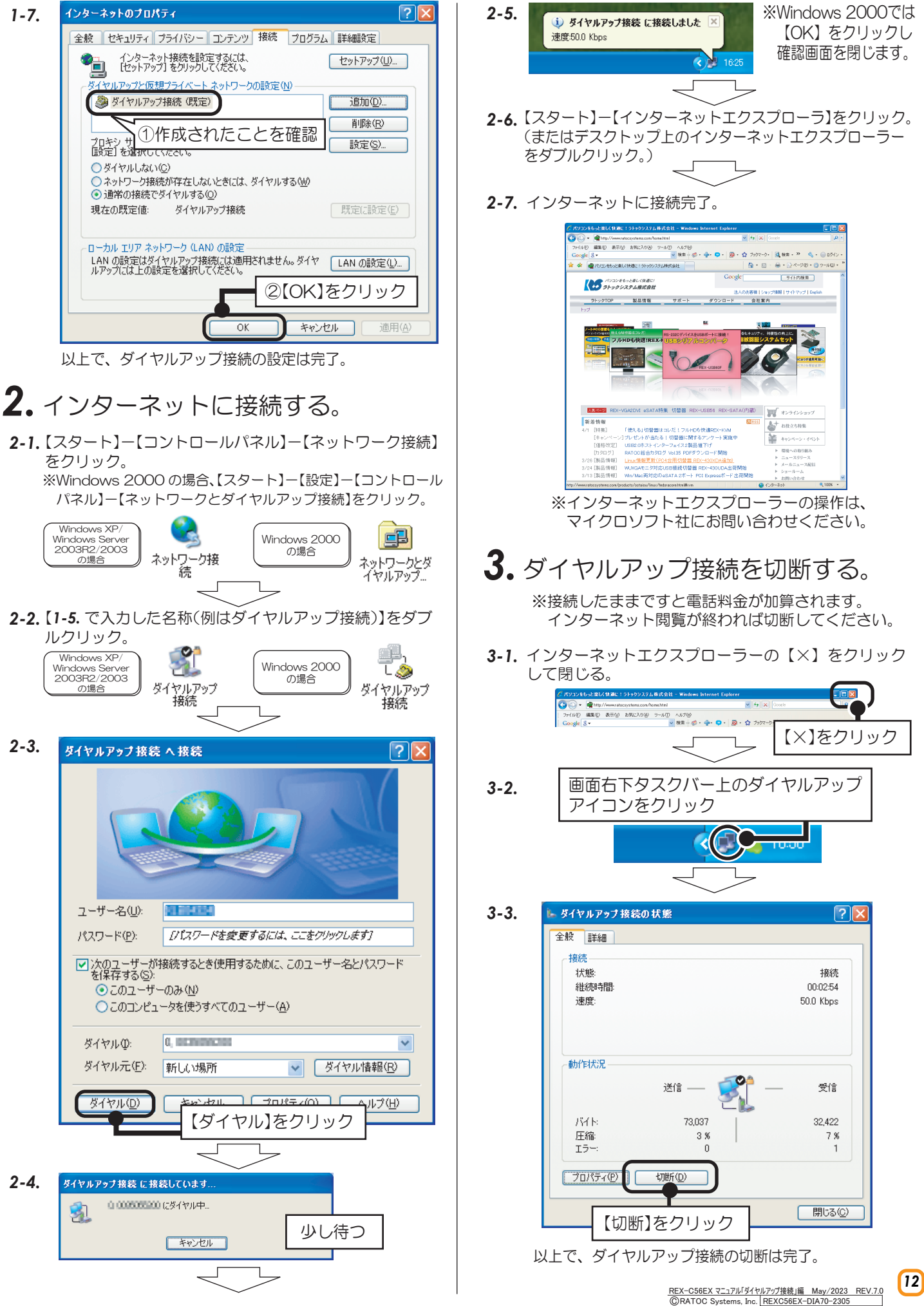